# 공유기(ipTIME) 네트워크 설정방법

대학•대학원 기숙사 내 공유기 설치 시 네트워크 설정 유의사항 안내

문의 / 정보보안팀(T.5072)

정보보안팀 24.*2*.21.

## 01. 할당된 IP주소 확인 및 공유기 설치

- 기숙사 각 호실별로 할당된 IP Address는 호실 문이나 기숙사 1층 게시판 참고
- 벽면 아울렛에 랜선 연결 시 각 호실에 할당된 IP 주소를 공유기의 고정 IP로 설 정해두어야 네트워크 연결 가능
- 공유기의 외부회선(노란색)에 벽포트 랜선 연결

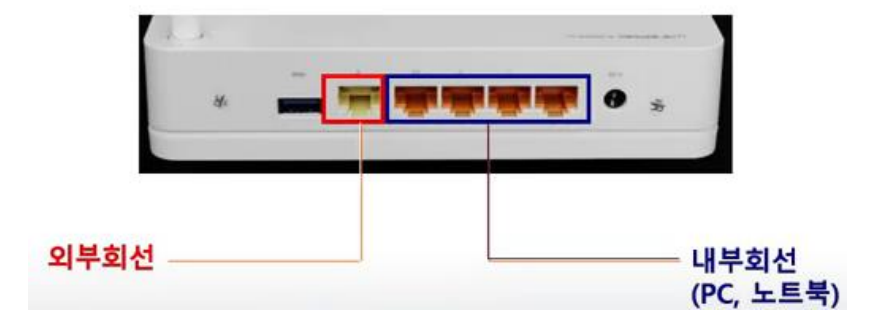

02. 공유기 관리자 페이지 접속

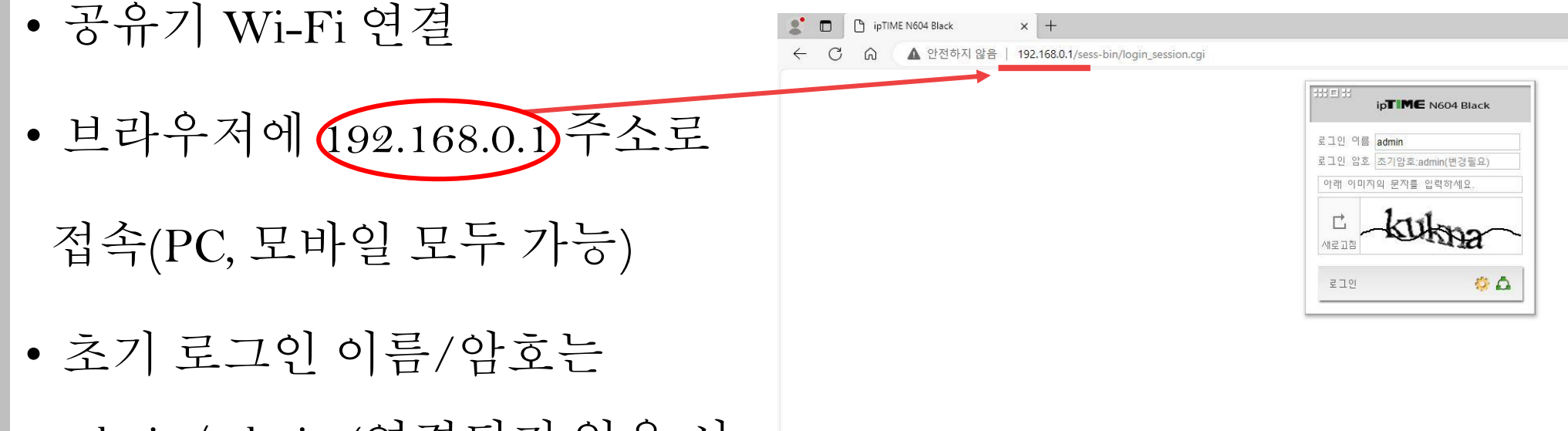

admin/admin (연결되지 않을 시 공유기 초기화 후 다시 시도)

### 03. 인터넷 설정 정보 변경

• 관리도구 클릭

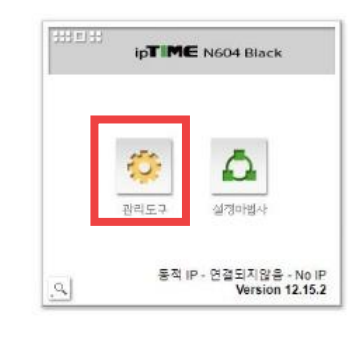

|                           | IIIDII<br>ip <b>TIME</b> N604 Black                                                                                                    |                                                                             |                                | ŵ E                                               | · 1 - 명 ?<br>다시 저장 도움 |
|---------------------------|----------------------------------------------------------------------------------------------------|-----------------------------------------------------------------------------|--------------------------------|---------------------------------------------------|-----------------------|
| • 기본 설정 – 인터넷 설정 정보<br>클릭 | Image: Constraint of the second second | 인터넷 설정 정보           등적 IP 방식           ···································· | 90 -9F -33 -F0 -76 -F1<br>1500 | <ul> <li>□ MAC주소 변경 Q</li> <li>□ 수동 입력</li> </ul> |                       |
| • 고정 IP 방식 선택             |                                                                                                    |                                                                             |                                |                                                   | 적용                    |
|                           | D Mobile UI                                                                                                    |                                                                             |                                |                                                   |                       |

- 🔺 안전하지 않음 | 192.168.0.1/sess-bin/timepro.cgi?tmenu=main\_frame&smenu=main\_frame
- $\times$  + ipTIME N604 Black

# 04. 고정 IP 및 네트워크 정보 입력

- 외부 IP 주소 : 할당 받은 IP주소
- 서브넷 마스크 : 255.255.255.0(고정)
- 게이트웨이 : 할당받은 IP 주소와 세 자리 동 일, 마지막 자릿수는 254
- 기본 DNS 주소 : 203.237.32.100(고정)
- 보조 DNS 주소 : 203.237.32.101(고정)
- 적용 버튼 누르면 연결 상태가 '인터넷에 정 상적으로 연결됨'으로 변경됨 (정확히 정보를 입력하였는지 확인)

| 백기                      | 值 인터넷 설정 정보                                                         |                             |       |       |         |              |    |  |  |
|-------------------------|---------------------------------------------------------------------|-----------------------------|-------|-------|---------|--------------|----|--|--|
| 정<br>템 요약 정보<br>넷 설정 정보 | <ul> <li>○ 동적 IP 방식</li> <li>○ PPPoE</li> <li>● 고정 IP 방식</li> </ul> |                             |       |       |         |              |    |  |  |
| 성 업그레이드                 | 외부 IP 주소                                                            | 172                         | . 31  | . 199 | . 65    |              |    |  |  |
| / Mesh<br>정             | 서브넷 마스크 세자리                                                         | 255                         | . 255 | . 255 | . 0     |              |    |  |  |
|                         | 기본게이트웨이 농일!                                                         | 172                         | . 31  | . 199 | . 254   | 마지막 자리만      |    |  |  |
|                         | 기본 DNS 주소                                                           | 203                         | . 237 | . 32  | . 100   | 254          |    |  |  |
|                         | 보조 DNS 주소                                                           | 203                         | . 237 | . 32  | . 101   |              |    |  |  |
|                         | WAN MAC 주소                                                          | 90 - 9F - 33 - F0 - 76 - F1 |       |       |         | 🗌 MAC주소 변경 🔍 |    |  |  |
|                         | МТО                                                                 | 1500 🗌 수동 입력                |       |       | □ 수동 입력 |              |    |  |  |
|                         | 연결 상태                                                               | 인터넷에 정상적으로 연결됨              |       |       |         |              | 적용 |  |  |

## 05. 펌웨어 업데이트 실행

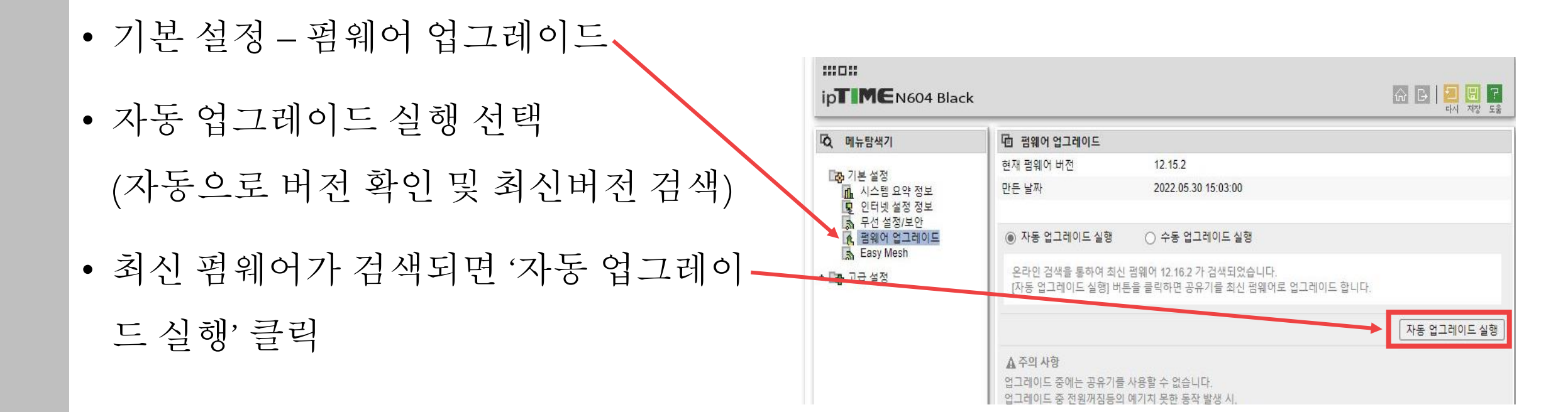

#### 06. 보안 설정

1) 공유기 이름 변경 및 암호 설정 메뉴탐색기 自 무선 설정/보안 2.4 GHz 기본 무선 네트워크 iptime 🗛 기본 설정 게스트 무선 네트워크 선택 🔻 Ъ 시스템 요약 정보 인터넷 설정 정보 2.4 GHz 기본 무선 네트워크 • 기본 설정 – 무선 설정/보안 무선 설정/보안 펌웨어 업그레이드 네트워크 이름 ☑ 네트워크 이름 알림 iptime Easy Mesh 3 자동(1 [ 2.412 GHz,하위 ]) 채널 채널 검색 V · 🖪 고급 설정 • 네트워크 이름 변경 WPA2PSK + AES (권장) 인증 및 암호화 v 802.1x보안(기업용 설정 [] 보기 암호 ...... • 인증 및 암호화 변경, 암호 설정 2.4 GHz 무선 네트워크 고급 설정 🔻

2) 관리자페이지 로그인 정보 변경

- 고급 설정 시스템 관리 관리자 설정
- 새 관리자 계정 및 암호, 보안문자 입력
- 새 계정 적용

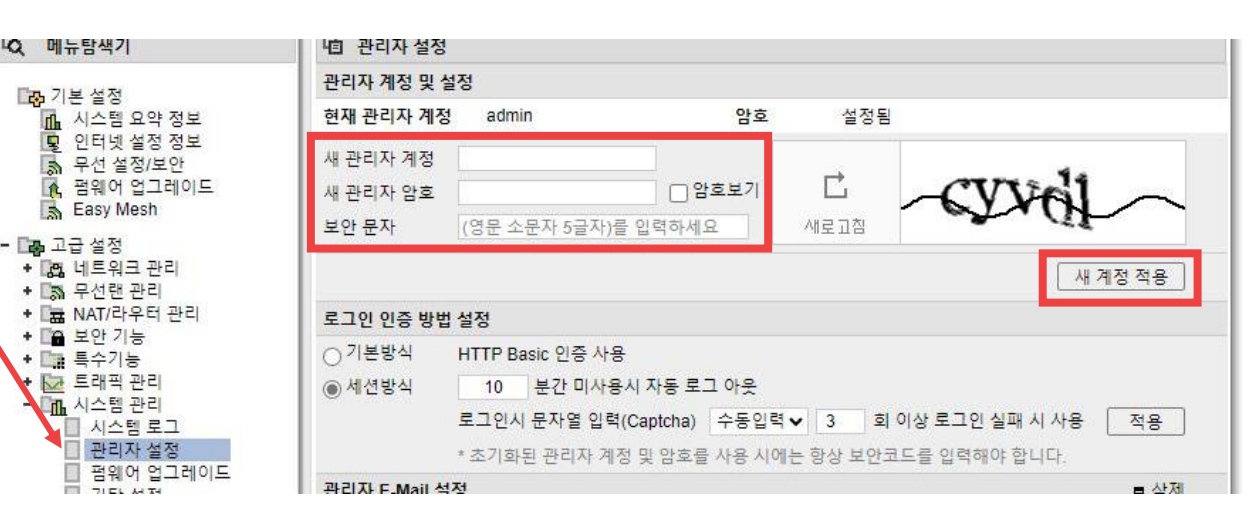

# 감사합니다.

정보보안팀 24.2.21.